SL2021 Application User Manual - Personnel Database Module Ministry of Development Funds and Regional Policy

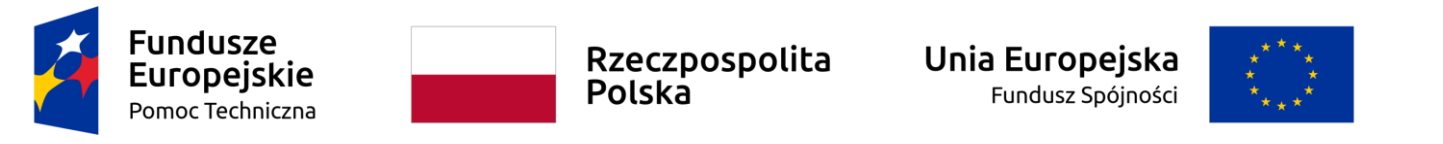

Agreement partially co-financed by the European Union funds

**Beneficiary's Manual** 

**SL2021 - Personnel Base** 

# Table of contents

| 1. | Introduction                            | 3   |
|----|-----------------------------------------|-----|
| 2. | Personnel Base                          | 4   |
| 2. | 1 Access to the Module                  | 4   |
| 2. | 2 Personnel list preview                | 5   |
| 2. | 3 Creation of the Personnel             | 7   |
| 2. | 4 Importing personnel from an xlsx file | 9   |
| 2. | 5 Editing the personnel                 | .11 |
| 2. | 6 Preview of the Personnel details      | .13 |
| 2. | 7 Deletion of the Personnel             | .13 |
| 2. | 8 Generation of a PDF file of personnel | .15 |
| 2. | 9 Sending of the Personnel              | .16 |
| 2. | 10 Filtering and sorting of data        | .18 |

## 1. Introduction

The Personnel Base Module allows beneficiaries to manage information about the people involved in the project.

You can complete the data within the Personnel Base as soon as the project status in the system changes to "Contract signed".

- > In the Personnel Base, information should be recorded on persons engaged to work on the project, if their remuneration is settled by actual expenditure or a unit rate.
- > Data on a person involved in the project should be registered in the database before a payment claim that takes into account the costs incurred in connection with that person's participation in the project is submitted.

You can complete the data in the Base directly in the system or by importing data from an xlsx template.

## 2. Personnel Base

2.1 Access to the Module

Each beneficiary's user has access to the Personnel Base.

To access the module on the project bar, select the 3 dots icon and then select *Personnel base* in the context menu.

| STHB.04.01-IZ.00-0003/23     |                               |                     |
|------------------------------|-------------------------------|---------------------|
| Title                        | Applicant                     | Project details     |
| WOD2021 webinar test project | ebinar test project MI6       | Project settlement  |
| Eligible expenditure         | Co-financing<br>23 304 00     | Payment claims      |
| Statue                       | Date of the last medification | Payment schedule    |
| E Contract signed            | 2024-10-28 08:57:40           | Personnel base      |
|                              |                               | Public procurements |
|                              |                               | Correspondence      |

2.2 Personnel list preview

To view the list of personnel registered in the project, select the 3 dot icon on the project bar and then select *Personnel base* in the context menu.

On each Personnel tab, the following data are shown on the list:

- Name
- Surname
- Form of involvement
- Status
- Period of involvement

| Personnel base       | MANAGING THE PERSONNEL 🗸 | PROJECT IMPLEMENTATION 🗸 |
|----------------------|--------------------------|--------------------------|
|                      |                          |                          |
| Number of results: 1 |                          |                          |
| Search for personnel | Items per page:<br>10    | •                        |
|                      |                          |                          |

Filtering and sorting panel

| ULF FEDERIKSEN      | : ^                 |
|---------------------|---------------------|
| Name                | Surname             |
| ULF                 | FEDERIKSEN          |
| Form of involvement | Status              |
| Stosunek pracy      | In preparation      |
| <b>Period from</b>  | <b>Period until</b> |
| 2024-01-01          | 2024-02-29          |

#### 2.3 Creation of the Personnel

To create personnel, go to the Personnel Base and then select the *Create personnel* function in the Managing the Personnel menu.

| MANAGING THE PERSONNEL A PROJECT IMPLEMENTATION |
|-------------------------------------------------|
| Create personnel                                |
| Send personnel                                  |
| 10 Export to xls(x)                             |
| Import from xls(x)                              |
|                                                 |

Using this function allows a form to be displayed to complete the data.

| Creating personnel | Creating | personnel |
|--------------------|----------|-----------|
|--------------------|----------|-----------|

| PROJECT | IMPLEMENTATION | $\sim$ |
|---------|----------------|--------|

| Personnel details   | ^            |
|---------------------|--------------|
| Country<br>Polska 👻 | PESEL        |
| Name                | Surname      |
| Form of involvement | Υ            |
| Period from         | Period until |
| Notes               |              |
|                     | 0/305        |

On the form screen, you will see a number of fields that need to be completed.

**Country** - Single-choice field.

**Pesel** - PESEL identifier or other identifier (applies to personnel coming from a country other than Poland). If personnel with the same identifier already exist in the system, the system will suggest Name and Surname.

**Name** - personnel's name

Surname - personnel's surname.

#### Form of involvement - single-choice field

Period from - The beginning of the period of the person's involvement in work on the project.

Period until - The end of the period of the person's involvement in work on the project.

**Notes** - In this field you should:

- provide additional information on how the person is involved in the project, e.g. on the basis of an allowance,
- if an allowance is settled in the project, state the legal basis for this allowance (generally applicable law or beneficiary's regulations) with a reference to the relevant regulation,
- indicate the function, position held and tasks carried out in the project by the person concerned.

When the above data is completed and saved using the Save function, the User is taken to the personnel screen.

2.4 Importing personnel from an xlsx file

You can fill in personnel data either directly in the system or in an xlsx form exported from the system. We recommend that the details of the first person are completed in the system and then exported to the xlsx file. This way, you will know in which format to fill in the dates so that the file can be correctly imported into the system.

To export the form, select the *Export to* xls(x) function available in the Managing the Personnel menu:

| Personnel base         | MANAGING THE PERSONNEL A PROJECT IMPLEMENTATION V |
|------------------------|---------------------------------------------------|
|                        | Create personnel                                  |
| Number of results: 1   | Send personnel                                    |
| Search for personnel 1 | Export to xls(x)                                  |
|                        | Import from xls(x)                                |

> The file is only used to add information about new personnel; you cannot use it to delete or edit existing personnel

> Do not fill in information on personnel already defined in the project in the file

Only new persons involved in the project, not previously defined, should be included in the file. Once the file has been completed, select the *Import* from xls(x) function available in the Managing the Personnel menu and point to the personnel file:

| Personnel base       | MANAGING THE PERSONNEL A PROJECT IMPLEMENTATION V |
|----------------------|---------------------------------------------------|
|                      | Create personnel                                  |
| Number of results: 1 | Send personnel                                    |
| Search for personnel | C Export to xls(x)                                |
|                      | Import from xls(x)                                |

Ensure that the data has been imported correctly.

2.5 Editing the personnel

You also have the option to modify the data you have entered. To do this, activate the edit function in the Managing the Personnel menu to switch the form to editable mode.

- > Personnel data can be edited until they are sent to the institution.
- > If you wish to change the data sent to the institution, you must ask the controller to withdraw them to your level.

Then, to change the data in the adjustment information, select the edit function from the three dots in the Adjustment Information block.

| Personnel details                          | ^                          |
|--------------------------------------------|----------------------------|
| Country<br>Denmark 💌                       | PESEL<br>DK0089            |
| Name<br>PETER                              | Surname<br>SCHMEICHEL      |
| Form of involvement<br>Samozatrudnienie    | *                          |
| Period from<br>2024-10-01                  | Period until<br>2025-01-31 |
| Notes<br>The best goalkeeper in MU history |                            |
|                                            | 22/201                     |

The system will present the form in edit mode. Make the required modifications and Save the data to record them.

When all mentioned above is done, the screen will again present the form with the modified data and changes to the audit data.

SL2021 Application User Manual Personnel Base Module

#### 2.6 Preview of the Personnel details

You have the possibility not only to preview the list of personnel but also of the detailed data entered under a particular item.

To do this, in the personnel list, according to the section Personnel list preview, select the Personnel preview function from the menu (3 dots).

| PETER SCHMEICHEL                        |                          |                    |
|-----------------------------------------|--------------------------|--------------------|
| Name                                    | Surname                  | Personnel preview  |
| PETER                                   | SCHMEICHEL               | Edit personnel     |
| Form of involvement<br>Samozatrudnienie | Status<br>In preparation | Send personnel     |
| Period from                             | Period until             | Export to PDF file |
| 2024-10-01                              | 2025-01-31               | Delete personnel   |

Once this is done, the system will present the personnel form.

#### 2.7 Deletion of the Personnel

You have the option of delete the selected item from the list.

To do this, in the personnel list, according to the section Personnel list preview, select the *Delete personnel* function from the menu (3 dots).

| PETER SCHMEICHEL                        |                          | ^ <u>:</u>         |
|-----------------------------------------|--------------------------|--------------------|
| Name                                    | Surname                  | Personnel preview  |
| PETER                                   | SCHMEICHEL               | Edit personnel     |
| Form of involvement<br>Samozatrudnienie | Status<br>In preparation | Send personnel     |
| eriod from Period until                 |                          | Export to PDF file |
| 2024-10-01                              | 2025-01-31               | Delete personnel   |

After this operation, the system will present a message requiring confirmation of the operation.

The delete function is also available on the personnel form in the Managing the Personnel menu.

| Personnel preview                       | MANAGING THE PERSONNEL   | PROJECT IMPLEMENTATION 🗸 |
|-----------------------------------------|--------------------------|--------------------------|
|                                         | Edit personnel           |                          |
| Personnel information                   | Send personnel           | ^                        |
| Name                                    | Delete personnel         |                          |
| PETER                                   | Export to PDF file       |                          |
| Form of involvement<br>Samozatrudnienie | Status<br>In preparation |                          |

It is not possible to delete personnel with the *Send* status

#### 2.8 Generation of a PDF file of personnel

Use the *Export to PDF file* function to generate a PDF file to preview personnel as a document. This function will generate and download a file to the user's device.

| PETER SCHMEICHEL                        |                          | î ^                |
|-----------------------------------------|--------------------------|--------------------|
| Name                                    | Surname                  | Personnel preview  |
| PETER                                   | SCHMEICHEL               | Edit personnel     |
| Form of involvement<br>Samozatrudnienie | Status<br>In preparation | Send personnel     |
| Period from                             | Period until             | Export to PDF file |
| 2024-10-01                              | 2025-01-31               | Delete personnel   |

### 2.9 Sending of the Personnel

To send personnel for review at the institution level (Joint Secretariat and controller), use the Send personnel function.

| PETER SCHMEICHEL    |                       | · · ·              |
|---------------------|-----------------------|--------------------|
| Name<br>PETER       | Surname<br>SCHMEICHEI | Personnel preview  |
| Form of involvement | Status                | Edit personnel     |
| Period from         | Period until          | Export to PDF file |
| 2024-10-01          | 2023-01-51            | Delete personnel   |

SL2021 Application User Manual Personnel Base Module

The system also allows multiple personnel positions to be send at the same time with use of the *Send personnel* function available in the Managing the Personnel menu in the personnel list.

| Select personnel to submit |         |                      |            |                       |             |               |
|----------------------------|---------|----------------------|------------|-----------------------|-------------|---------------|
|                            | Search  |                      |            | Items per page:<br>10 |             | *             |
|                            | Filteri | ng and sorting panel |            |                       |             | ~             |
|                            |         |                      |            |                       |             |               |
|                            |         | Name                 | Surname    | Form of involvement   | Period from | Period until  |
|                            |         | PETER                | SCHMEICHEL | Samozatrudnienie      | 2024-10-01  | 2025-01-31    |
|                            |         | ULF                  | FEDERIKSEN | Stosunek pracy        | 2024-01-01  | 2024-02-29    |
|                            | _       |                      |            |                       |             | SELECT CANCEL |

Once the personnel have been send, all selected items receive a "Send" status.

# SL2021 Application User Manual Personnel Base Module

#### 2.10 Filtering and sorting of data

When working on the staff list, the user has the option of filtering the list or sorting it. This is possible with use of the Filtering and sorting panel at the top of the list and the Text Search Engine above the panel.

#### Note! By default, the personnel list is sorted in descending order by date of creation.

| Selected filters:        |              |            |
|--------------------------|--------------|------------|
| Select a field           | •            |            |
| Selected sorting:        |              |            |
| Sort by<br>Creation date | - Descending | CLEAR SORT |

A table showing the filtering options for the personnel list is presented below.

| Field name                 | Field type                | Condition:<br>equal to | Condition:<br>contains | Condition:<br>smaller | Condition:<br>greater |
|----------------------------|---------------------------|------------------------|------------------------|-----------------------|-----------------------|
| Country                    | list (multiple<br>choice) | -                      | +                      | -                     | -                     |
| PESEL (personal<br>ID No.) | text                      | +                      | +                      | -                     | -                     |
| Name                       | text                      | +                      | +                      | -                     | -                     |
| Surname                    | text                      | +                      | +                      | -                     | -                     |
| Form of involvement        | list (multiple<br>choice) | -                      | +                      | -                     | -                     |
| Period from                | calendar                  | +                      | -                      | +                     | +                     |
| Period until               | calendar                  | +                      | -                      | +                     | +                     |
| Personnel status           | list (multiple<br>choice) | -                      | +                      | -                     | -                     |
| Date of creation           | calendar                  | +                      | -                      | +                     | +                     |
| Date of modification       | calendar                  | +                      | -                      | +                     | +                     |

Sorting of the list is possible by fields:

• Country

- PESEL (personal ID No.)
- Name
- Surname
- Form of involvement
- Period from
- Period until
- Personnel status
- Date of submission
- Date of withdrawal
- Date of creation
- Date of modification